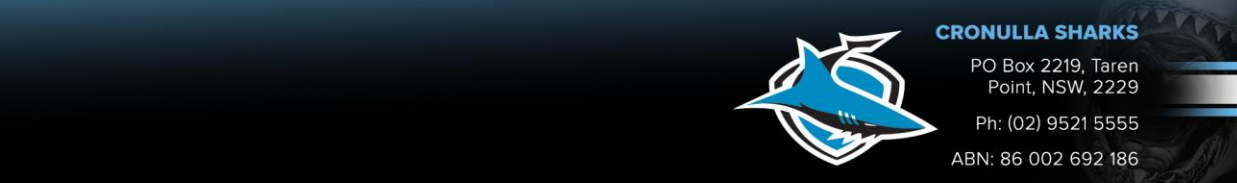

## **Resending an Ezy Ticket via Member Portal**

1. To sharks.com.au and click on the "Membership" tab

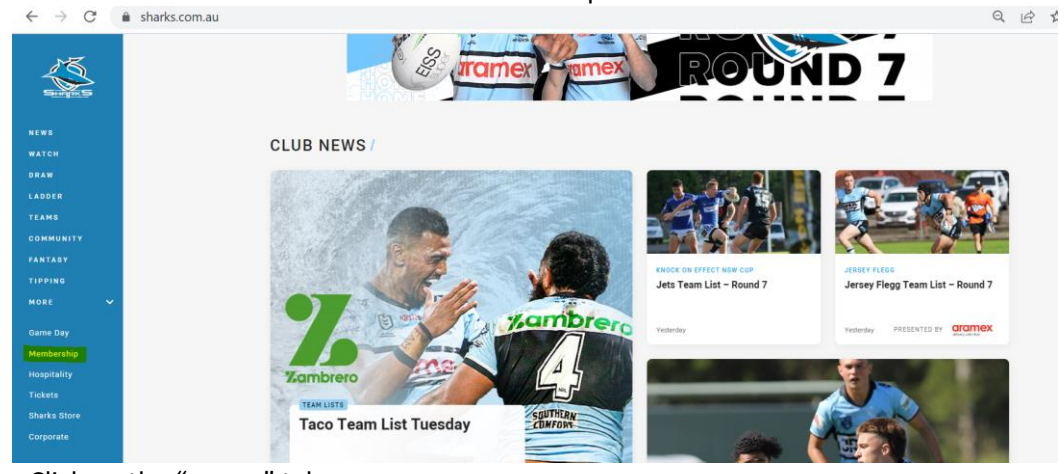

2. Click on the "renew" tab

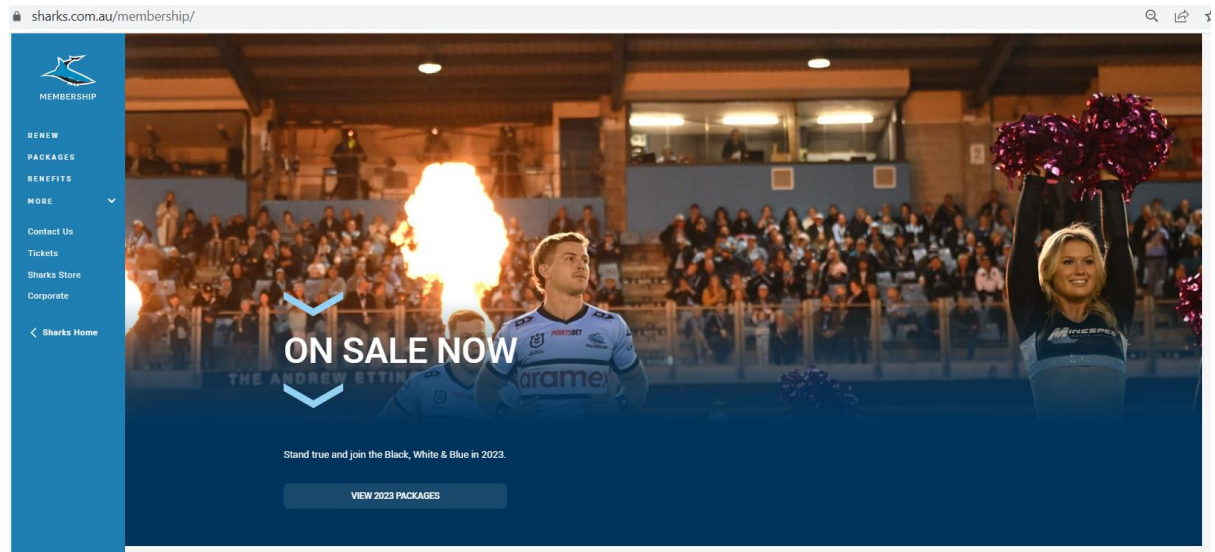

3. Members log into their Portal account using their Member Number.

| Surgers                                                             | HOME INFORMATION MY ACCOUNT 🗎          |  |  |  |
|---------------------------------------------------------------------|----------------------------------------|--|--|--|
| Forgotten your password?                                            | Member login                           |  |  |  |
| If you forgotten your password or logging in for the first time,    | Please sign in to manage your account. |  |  |  |
| please use the reset password button to activate your account.      | Username                               |  |  |  |
| RESET PASSWORD                                                      | 2923409                                |  |  |  |
| Not a member yet? - Please choose a membership package to suit your | Password                               |  |  |  |
| needs and follow the steps to register your details.                | Forgotten your password?               |  |  |  |
|                                                                     |                                        |  |  |  |
|                                                                     | SIGN IN                                |  |  |  |
|                                                                     | Remember my username                   |  |  |  |

Note: If the Member has forgotten their password, click on the "Reset Password" tab and they will receive an email (to whatever email address is on their Webpos file) to their email address where there will be a link to create a new password.

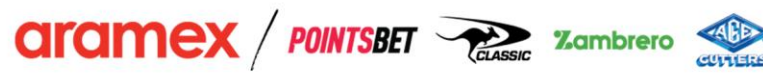

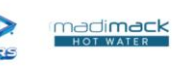

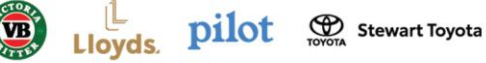

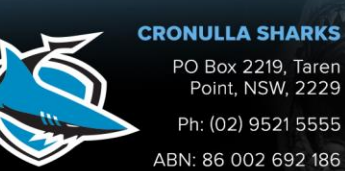

4. Click on the "My Account" tab at the top of the page

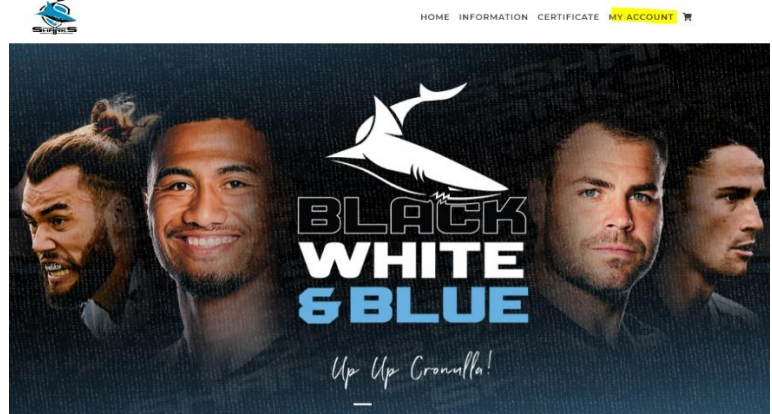

5. Click on the "Continue" tab

6.

| snarks.memberlink.net.au/Membersnip/mi/UpdateAccount_Default.aspx                                                                                                   |                                                                                                    |    |    |  |
|----------------------------------------------------------------------------------------------------|----------------------------------------------------------------------------------------------------|----|----|--|
|                                                                                                    | HOME INFORMATION MY ACCOUNT SIGNOUT 🗎                                                                                                    |    |    |  |
| Update account details<br>Member Number:<br>2923409<br>Account details<br>Click on the "Order History" Tab                                                          | Please check your account details are correct and click<br>SAVE.<br>If you are not on auto-renewal, please click CONTINUE<br>to renew now. |    |    |  |
| sharks.memberlink.net.au/Membership/ManageRenewals.aspx                                                                                                    |                                                                                                    | QÉ | \$ |  |
| MY DETAILS RESET PASSWORD MANAGE SECONDARY MEMBER IN                                                                                                    | MANAGE RENEWALS PAYMENT DETAILS ORDER HISTORY                                                                                              |    |    |  |
| Renewal Options<br>You can change your auto renewal option for the next sesson.<br>If do not want to renew for the next sesson, un-lick the "auto-renew" box(es) to | confirm your decision.                                                                                                    |    |    |  |
| You don't have any past season tickets/packages available for renewal at th                                                                                         | his time                                                                                                    |    |    |  |
|                                                                                                    |                                                                                                    |    |    |  |
|                                                                                                    |                                                                                                    |    |    |  |

7. In the drop-down box, select the game you wish to send an Ezy ticket for

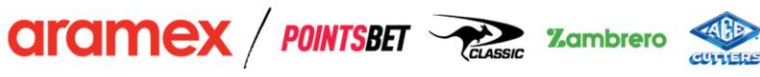

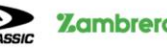

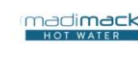

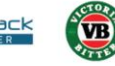

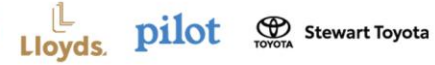

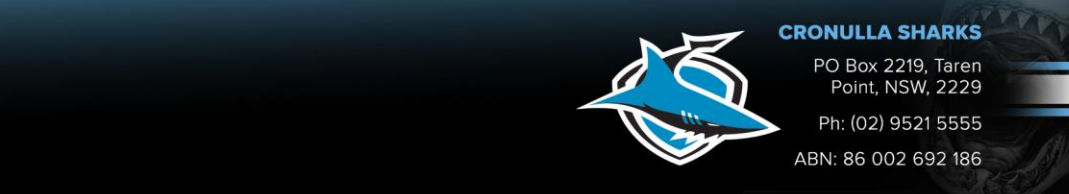

| → C A sharks memberlink r | et au/Mambar/Transactions                                                                                                    |  | 0 0 4 | <b>D B</b> | : |
|---------------------------|----------------------------------------------------------------------------------------------------|--|-------|------------|---|
|                           | -                                                                                                    |  | A D A | <u>ц</u> * | _ |
|                           | <u> </u>                                                                                                    |  |       |            |   |
|                           |                                                                                                    |  |       |            |   |
|                           | Allocated Total Seats: 4 Available Games: 7                                                                                                    |  |       |            |   |
|                           |                                                                                                    |  |       |            |   |
|                           | SELECT THE GAME   Select Section   Select Row                                                                                                    |  |       |            |   |
|                           | Oame 04: Cronulla Sharks v See Eagles<br>Game 05: Cronulla Sharks v NZ Warriors                                                                          |  |       |            |   |
|                           | Osmo OC Circuita Sharka v South Sydney Rabbitsho<br>Osmo OC Circuita Sharka v South Sydney Rabbitsho<br>Dame OE Circuita Sharka v South Sydney Rabbitsho |  |       |            |   |
|                           | Game 10. Crenuta Sharks v Bulkösgi<br>z Sharks 2022 Members Nan Ticketed                                                                                 |  |       |            |   |
|                           |                                                                                                    |  |       |            |   |
|                           |                                                                                                    |  |       |            |   |
|                           |                                                                                                    |  |       |            |   |
|                           | Please select the game to view the transaction                                                                                                    |  |       |            |   |
|                           | These sense on both to then the automation                                                                                                    |  |       |            |   |
|                           |                                                                                                    |  |       |            |   |
|                           |                                                                                                    |  |       |            |   |
|                           | © Sharks . All rights reserved.                                                                                                    |  |       |            |   |
|                           | Version 5.21 B14 R14                                                                                                    |  |       |            |   |
|                           |                                                                                                    |  |       |            |   |
|                           |                                                                                                    |  |       |            |   |
|                           |                                                                                                    |  |       |            |   |
|                           |                                                                                                    |  |       |            |   |
|                           |                                                                                                    |  |       |            |   |
|                           |                                                                                                    |  |       |            |   |
|                           |                                                                                                    |  |       |            |   |

8. Select the Member Card or Seats you wish to send and click the "Send Seat" tab
 a sharks.memberlink.net.au/Member/Transactions
 Q 🖄 🖈 🔲

| A    | allocated Total Seats: 4 Available G<br>ame 06: Cronulla Sharks v Sydney Rooster                                                                   | sees: 7                                      | act Section 🗸 | Select Row 🗸 | Send Sea |  |
|------|----------------------------------------------------------------------------------------------------|----------------------------------------------|---------------|--------------|----------|--|
| 2 se | ats selected                                                                                                    |                                              |               |              |          |  |
| 2    | Game Info                                                                                                    | Seating info                                 |               | Status       |          |  |
| 2    | Game: Game 06: Cronulla Sharks v Sydne<br>Venue: PointsBet Stadium<br>Date/Time: Sat May 28 2022 19:35:00 GM<br>(Australian Eastern Standard Time) | y Roosters <b>Barcode</b> : 29492<br>IT+1000 | 470329032     |              |          |  |
|      | Game: Game 06: Cronulla Sharks v Sydne<br>Venue: PointsBet Stadium<br>Date/Time: Sat May 28 2022 19:35:00 GM<br>(Australian Eastern Standard Time) | y Roosters <b>Barcode:</b> 29432<br>IT+1000  | 923413027     |              |          |  |

By automatic default, the Membership details will appear in the pop-up box, however if the Member wants to send the tickets directly to a friend or family member, they can do so by inserting their name and email address. Then select the "Submit" tab
 sharks.memberlink.net.au/Member/Transactions

|   | Allocated Total Seats: 4 Available Gar                                       | nes: 7                      |           |
|---|------------------------------------------------------------------------------|-----------------------------|-----------|
|   | Game 06: Cronulla Sharks v Sydney Rooster 🛛 🗸                                | Select Section 🗸 Select Row | Send Seat |
|   | 2 seats selected                                                             |                             |           |
|   | 🗹 Game Info                                                                  |                             | as        |
|   | Game: Game 06: Cronulla Sharks v Sydne<br>Venue: PointsBet Stadium           | GIVE TO FRIEND              |           |
|   | (Australian Eastern Standard Time)                                           | Sharks                      |           |
|   | Game: Game 06: Cronulla Sharks v Sydn                                        | LAST NAME:                  |           |
|   | Date/Time: Sat May 28 2022 19:35:00 GM<br>(Australian Eastern Standard Time) | Member                      |           |
|   |                                                                              | EMAIL ADDRESS:              |           |
|   | Sharke All rights received                                                   | members@sharks.com.au       |           |
| v | ersion 5.21 B14 R14                                                          |                             |           |
|   |                                                                              | Close Submit                |           |
|   |                                                                              |                             |           |

10. Once confirmed, The Member will receive the following confirmation message and the tickets will be sent to the desired email address.

madimack

VB

Lloyds. pilot 💮 Stewart Toyota

## CRONULLA SHARKS

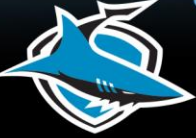

PO Box 2219, Taren Point, NSW, 2229 Ph: (02) 9521 5555 ABN: 86 002 692 186

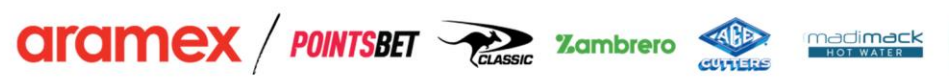

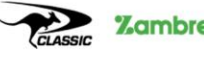

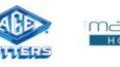

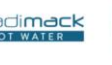

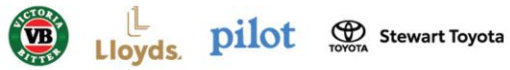

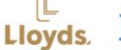